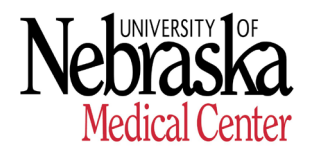

HUMAN RESOURCES - RECORDS

### Procedures for New Hire - How to Complete Section 1 of I-9 Form

New Hire will receive an email from Equifax which will contain a link to the Employment Center (see example below). If new hire cannot find e-mail in Inbox folder then receiving system may have routed e-mail to Clutter/Junk/Spam folder. New hire may check Clutter/Junk/Spam folder for e-mail from Equifax too.

### E-mail Example

From: donotreply@equifax.com <donotreply@equifax.com> Sent: Thursday, June 6, 2019 10:05 AM To: Julia Johnson Subject: Welcome to the University of Nebraska (UNMC)

Dear Julia,

Welcome to the **University of Nebraska Medical Center**! Congratulations on your new position and best wishes as you launch your career with us.

To ensure your career gets off to a great start, you must complete your Form I-9, which may be accessed at the <u>Employment Center</u> or by copying and pasting the following URL into your browser: <u>https://hrx.talx.com/webmanager/LoginClientKey</u>

Please configure your web browser to allow Pop-ups for this site. You may need to turn your Pop-up Blocker off.

Use the following Login ID and Password for authentication:

#### Login ID: XXXXXXXX

**Password:** Your 10-digit Phone Number (area code and number)

In preparation for completing the forms, please gather your I-9 documents.

Once logged in to Employment Center, your Form I-9 should take approximately 5-10 minutes to complete. **Please** double check the data you enter as data accuracy is essential in your Form I-9.

If you have any questions or difficulty accessing the site, please contact your hiring department Administrator or Coordinator.

Once again, we would like to extend a warm welcome to you as you join us!

Sincerely,

University of Nebraska Medical Center.

## **Procedures**

1. Click "Employment Center" link in e-mail. The Online New Hire Packet login page will appear.

| ONLINE NEW HIRE PACKET                                                                                                    |           |  |  |
|----------------------------------------------------------------------------------------------------|-----------|--|--|
| Welcome to Onboarding.                                                                                                    | LOGIN ID* |  |  |
| This site provides access to your New Hire Packet.                                                                                                    |           |  |  |
| To begin, enter your User ID and Password.                                                                                                    |           |  |  |
| Please enter your User ID and Password. This information is only used to<br>dentify your account and it is protected by industry standard SSL encryption. | PASSWORD* |  |  |
| required fields                                                                                                    |           |  |  |
| More about security                                                                                                    | LOG IN    |  |  |
| Vinimum requirements                                                                                                    |           |  |  |

- 2. Enter Login Id Indicated in Email
- 3. Enter Password Indicated in E-mail
- 4. Click "Log In"

| ONLINE NEW HIRE PACKET                                                                                                    |                                                                                                    |  |
|----------------------------------------------------------------------------------------------------|----------------------------------------------------------------------------------------------------|--|
| Welcome to Onboarding.<br>This site provides access to your New Hire Packet.<br>To begin, enter your User ID and Password.<br>Please enter your User ID and Password. This information is only used to<br>dentify your account and it is protected by industry standard SSL encryption.<br>required fields<br>More about security<br>dinimum requirements | Before you are able to continue, you are required to create a new password.  The password must be 8 - 16 Numbers in length. NEW PASSWORD*  CONFIRM PASSWORD* |  |
|                                                                                                    | CHANGE PASSWORD                                                                                                    |  |

- 5. Create and Confirm New Password
- 6. Click "Change Password"

| ONLINE NEW HIRE PACKET                                                                                                    |   |                                            |  |
|----------------------------------------------------------------------------------------------------|---|--------------------------------------------|--|
| Welcome to Onboarding.                                                                                                    |   | Thank you. Your password was succesfully   |  |
| This site provides access to your New Hire Packet.                                                                                                    |   | updated. You may continue with your login. |  |
| To begin, enter your User ID and Password.                                                                                                    | _ |                                            |  |
| Please enter your User ID and Password. This information is only used to<br>identify your account and it is protected by industry standard SSL encryption. |   | CONTINUE                                   |  |
| *required fields                                                                                                    |   |                                            |  |
| More about security                                                                                                    |   |                                            |  |
| Minimum requirements                                                                                                    |   |                                            |  |

### 7. Click "Continue"

| WELCOME TO YOUR EMPLOYMENT CENTER!                                                                                                    |                      |  |  |
|----------------------------------------------------------------------------------------------------|----------------------|--|--|
| Ve are excited to welcome you as our new team member!                                                                                                  |                      |  |  |
| 'ou are now ready to begin completing your Form I-9. The process takes<br>etween 5 and 10 minutes to complete and doesn't need to be done all at once. | 2 Forms to Complete  |  |  |
| lease complete this form before your start date. If you need any assistance                                                                            | Personal Information |  |  |
| lease reach out to your hiring manager or HR Representative.                                                                                           | 19                   |  |  |
| EFX.                                                                                                    |                      |  |  |
| 2019 Equifax, Inc., All rights rese<br>Privacy Policy   Terms of Use                                                                                   | erved                |  |  |
|                                                                                                    |                      |  |  |
|                                                                                                    |                      |  |  |
|                                                                                                    |                      |  |  |
|                                                                                                    |                      |  |  |

8. Click "Continue"

| •                        |                |                                |                        |
|--------------------------|----------------|--------------------------------|------------------------|
|                          |                | Personal Information           |                        |
| PERSONAL IDENTIFICATIO   | N              |                                |                        |
| Social Security Number*  | C              | onfirm Social Security Number* |                        |
| ۰                        |                | ۲                              | - OR - SSN Applied For |
| First Name (Given Name)* | Middle Initial | Last Name (Family Name)*       | Other Last Name Used   |
| Jason                    | К              | Donald                         |                        |
| Email Address*           | Telephone*     |                                | Date of Birth*         |
| ajhuerta@unmc.edu        |                | (402) 871-3122                 | MM-DD-YYYY             |
|                          |                |                                |                        |
| PHYSICAL ADDRESS         |                |                                |                        |
| Street Address*          |                | Apt                            |                        |
|                          |                |                                |                        |
| Zip code*                | Ci             | ity*                           | State*                 |
|                          |                |                                |                        |
| County*                  |                |                                |                        |
| oounty                   |                |                                |                        |

Note: Even though there is no (\*) for the Middle Initial, enter N/A there if you do not have a Middle name.

9. Complete the "Personal Information" Section. All required fields are marked with an asterisk (\*).

| By electronically signing this                                                                                                    | document below, you:                                                                                                    |                                                                                                    |                                                                                                    |                                                                                                    |
|----------------------------------------------------------------------------------------------------|----------------------------------------------------------------------------------------------------|----------------------------------------------------------------------------------------------------|----------------------------------------------------------------------------------------------------|----------------------------------------------------------------------------------------------------|
| <ul> <li>Agree that your initials<br/>transaction as yours.</li> <li>Agree that because an<br/>secure. You also agree</li> <li>Understand that a rec</li> <li>Attest that the inform<br/>auto-fill other required</li> </ul> | , in conjunction with yo<br>electronic record or tr<br>that you will not discle<br>ord or signature may ne<br>ation you have provided<br>documentation. | bur personal password t<br>ransaction undertaken w<br>ose your password to an<br>ot be denied legal effect<br>d is correct to the best o | hat you used to gain access t<br>ith your password will be attu-<br>nother person.<br>or enforceability solely becan<br>of your knowledge, and unders | o the system, will identify that record or<br>ributed to you, it is essential that you keep it<br>use it is in electronic form.<br>stand that such information may be used to |
| Your Initials:*                                                                                                    |                                                                                                    |                                                                                                    |                                                                                                    |                                                                                                    |
|                                                                                                    | _                                                                                                    |                                                                                                    |                                                                                                    | -                                                                                                    |

- 10. Review information in "Signature" Section
- 11. Enter your Initials in the "Your Initials" field based in the information you entered in "Personal Information" Section First Name, Middle Initial & Last Name (Family Name)
- 12. Click "Continue"

|                                                                                                    | Employme<br>Departm                                                                                                    | ent Eligibility \<br>ent of Homeland                   | /erification<br>Security                                                                                                    | USCIS<br>Form I-S                                              |
|----------------------------------------------------------------------------------------------------|----------------------------------------------------------------------------------------------------|--------------------------------------------------------|----------------------------------------------------------------------------------------------------|----------------------------------------------------------------|
|                                                                                                    | U.S. Citizen                                                                                                    | ship and Immigrat                                      | ion Services                                                                                                    | Expires 08/31/2015                                             |
| START HERE. Read instructi completion of this form. Emplo                                                                                                    | ons carefully before completing th<br>oyers are liable for errors in the co                                              | is form. The instruction of this form.                 | ons must be available, either in pa                                                                                                    | per or electronically, during                                  |
| ANTI-DISCRIMINATION NOTICE<br>may present to establish employr<br>a future expiration date may also                                                                                                    | E: It is illegal to discriminate against<br>ment authorization and identity. The r<br>constitute illegal discrimination. | work-authorized individu<br>refusal to hire or continu | ials. Employers <b>CANNOT</b> specify where the second second sec | nich document(s) an employee<br>ne documentation presented has |
| Section 1. Employee Inf<br>Review information in English   R                                                                                                    | formation and Attestation                                                                                                |                                                        | I-9 Instructions in Engli                                                                                                    | sh <u>I-9 Instrucciones en Españ</u> i                         |
| Employees must complete and                                                                                                    | sion Section 1 of Form I-9 no later f                                                                                    | hen the <b>first day of em</b>                         | nlovment but not before accenting                                                                                                    | a ioh offer                                                    |
| <ul> <li>Misur Employees Information</li> </ul>                                                                                                    |                                                                                                    | nan me <b>met day er em</b>                            | bioginioni, sat not service decepting t                                                                                                    |                                                                |
| <ul> <li><u>view Employee miormation</u></li> <li>Employment Date (<i>mm/dd/yyyy</i>)</li> </ul>                                                                                                    | I                                                                                                    |                                                        |                                                                                                    |                                                                |
| Employment Date ( <i>mm/dd/yyyy</i> )<br>08/01/2019                                                                                                    |                                                                                                    |                                                        |                                                                                                    |                                                                |
| Citizenship Attestation                                                                                                    | ovides for imprisonment and/or fin                                                                                       | es for false statement                                 | s or use of false documents in cor                                                                                                    | nnection with the completion                                   |
| Citizenship Attestation                                                                                                    | ovides for imprisonment and/or fin<br>/, that I am                                                                       | es for false statement                                 | s or use of false documents in cor                                                                                                    | nnection with the completion                                   |
| Citizenship Attestation am aware that federal law pro of this form. attest, under penalty of perjury 1. A citizen of the United Stat                                                                                           | ovides for imprisonment and/or fin<br>/, that I am<br>es <b>@</b>                                                        | es for false statement                                 | s or use of false documents in cor                                                                                                    | nnection with the completion                                   |
| Citizenship Attestation am aware that federal law pro of this form.  Attest, under penalty of perjury 1. A citizen of the United Stat 2. A noncitizen national of the                                                          | ovides for imprisonment and/or fin<br>, that I am<br>es @<br>• United States (see instructions) @                        | es for false statement                                 | s or use of false documents in cor                                                                                                    | nnection with the completion                                   |
| Citizenship Attestation Citizenship Attestation I am aware that federal law pro of this form. I attest, under penalty of perjury 1. A citizen of the United Stat 2. A noncitizen national of the 3. A lawful permanent resider | vides for imprisonment and/or fin<br>/, that I am<br>es @<br>e United States (see instructions) @                        | es for false statement                                 | s or use of false documents in cor                                                                                                    | nnection with the completion                                   |

| I did not use a preparer or translator.           |                               |    |  |
|---------------------------------------------------|-------------------------------|----|--|
| A preparer(s) and/or translator(s) assisted the e | mployee in completing Section | 1. |  |
|                                                   | , , p                         |    |  |
|                                                   |                               |    |  |
|                                                   |                               |    |  |
|                                                   |                               |    |  |
|                                                   |                               |    |  |
|                                                   |                               |    |  |
|                                                   |                               |    |  |
|                                                   |                               |    |  |

14. Select Option that applies to you under the "Prepared and/or Translator Certification" Section **15. Click "Continue"** 

## EMPLOYEE REVIEW

Review information in English | Revisar información en Español

I-9 Instructions in English I-9 Instrucciones en Español

Ð

This information should be reviewed and completed by the employee who prepared the I-9 form.

### Jason K Donald

Other Names Used: xxxxxxX3

Date of Birth: 06/02/1981 U.S. Social Security Number: 506-71-6341

Address: 8110 N 28th Ave Omaha, NE 68112 E-mail Address: ajhuerta@unmc.edu Telephone Number: 4028713122

Work Status: A Citizen of the United States

Employment Date: 08/01/2019

# EMPLOYEE ELECTRONIC SIGNATURE

Employee Signature in English | Firma del empleado en español

I attest that I have read, understand, and agree to the statements appearing in the form I-9 in addition to the following:

By providing your signature below, you:

#### By checking this checkbox, I attest that I have read, understand, and agree to the statements appearing on the Form I-9 above in addition to the following:

- · Agree to electronically sign this document.
- Understand that federal law provides for imprisonment and/or fines for false statements or use of false documents in connection with the completion of this form.
- . Understand that the employer may electronically verify your work authorization with the United States Government.

CEdit Personal Info

« BACK

**CONTINUE** »

16. Review information on this page in detail as information must be accurate.

### 17. Note: University of Nebraska Medical Center (UNMC) participates in E-Verify:

- a. **E-Verify** is a United States Department of Homeland Security (DHS) website that allows businesses to determine the eligibility of their employees, both U.S. and foreign citizens, to work in the United States.
- b. E-Verify compares information from an employee's Employment Eligibility Verification Form I-9 to data from U.S. Department of Homeland Security and the Social Security Administration to confirm employment eligibility. The program is operated by the DHS in partnership with the Social Security Administration.
- 18. Check box 📃 under "Employee Electronic Signature" Section
- 19. Click "Continue"

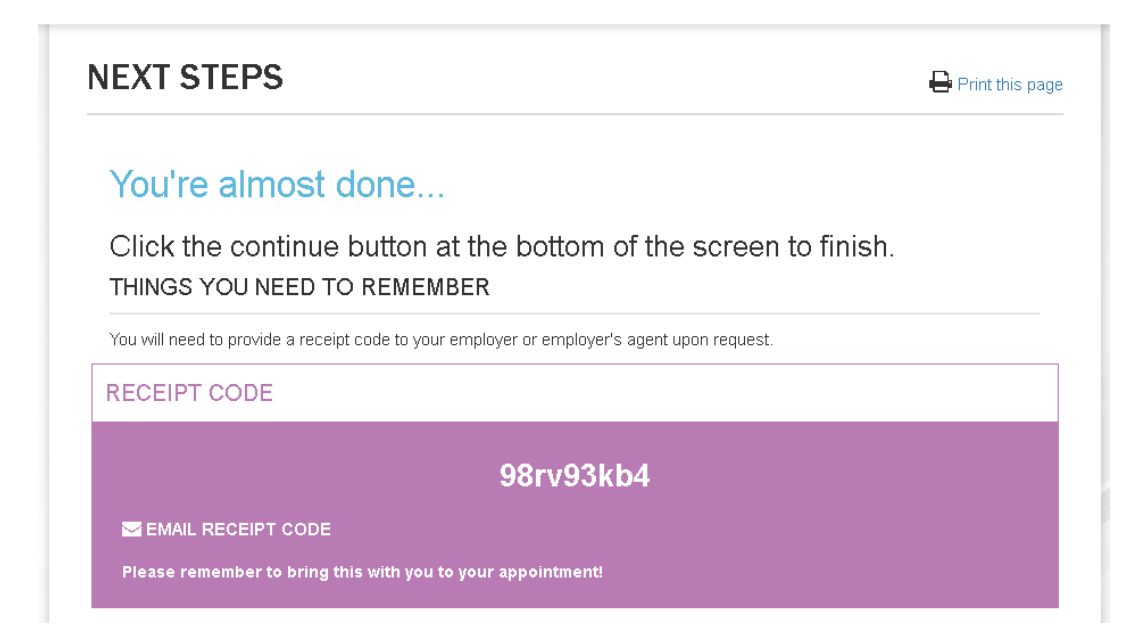

- 20. Click "Email Receipt Code"
- 21. Review the "Acceptable Documents" Section. Thereafter, Click "Continue"

| ACCEPTABLE DOCUMENTS                                                                                                    |
|----------------------------------------------------------------------------------------------------|
| Please remember to bring <b>ORIGINAL</b> , unexpired documentation to your appointment as follows - a List A document OR one document each from List B and List C. List A documents establish identity and authorization to work in the United States, while list B documents establish identity only and List C documents establish work authorization only. Examples of each are listed below.                                                                                                    |
| If your employer participates in the Department of Homeland Security's E-Verify program to verify employees work authorization please note that<br>any identity document you present must contain a photograph.                                                                                                    |
| When you completed Section 1 of the Form I-9 you provided your electronic signature, which will be applied to Further Action Notices issued through the E-Verify program. Such notices are issued when there is a tentative non-confirmation (TNC) due to a discrepancy in the information and you decide to contest/not consent the TNC issued by either the Social Security Administration or Department of Homeland Security.                                                                                                    |
| LIST A DOCUMENTS                                                                                                    |
| U.S. Passport or U.S. Passport Card                                                                                                    |
| LIST B DOCUMENTS                                                                                                    |
| <ul> <li>Driver's License Issued by State or Possession with Photo</li> <li>ID Card Issued by State or Possession or Local Government with Photo</li> <li>ID Card Issued by Federal, State, Possession or Local Government with Photo</li> <li>School ID Card with Photo</li> <li>Voter's Registration Card with Photo</li> <li>U.S. Military Card</li> <li>Military Dependent's ID Card</li> <li>U.S. Coast Guard Merchant Mariner Card</li> <li>Native American Tribal Document with Photo</li> <li>Canadian Driver's license</li> </ul>                                                                                                    |
| LIST C DOCUMENTS                                                                                                    |
| <ul> <li>Social Security Account Number Card Without Employment Restriction</li> <li>Original Birth Certificate or Certified Copy with Official Seal</li> <li>Form FS-545 - Certification of Birth Abroad from Dept. of State</li> <li>Form DS-1350 - Certification of Report of Birth Abroad from Dept. of State</li> <li>Form FS-240 - Consular Report of Birth Abroad from Dept. of State</li> <li>Native American Tribal Document</li> <li>Form I-179 - U.S. Citizen ID Card</li> <li>Form I-179 - ID Card for Use of Resident Citizen In the U.S.</li> <li>Employment authorization document issued by DHS (US Citizen or Non-Citizen)</li> </ul> |
| Gedit Personal Info                                                                                                    |

Congratulations! You completed Section 1 of the I-9 Form. Proceed to log out from system.

| V | University of Nebraska<br>Medical Center |
|---|------------------------------------------|
|---|------------------------------------------|

|            |                              | WELCOME TO YOUR EMPLOY                                           | MENT CENTER!                                 |              |
|------------|------------------------------|------------------------------------------------------------------|----------------------------------------------|--------------|
| Welcome    | Congratulations              |                                                                  | Jason K Donald, REG OTHER ACAD SA<br>Affairs | AL, Academic |
| Congratula | tions! You are finished with | the process.                                                     | 😪 Personal Information                       | Ð            |
|            |                              |                                                                  | <b>9</b>                                     | Ð            |
|            |                              | EFX'                                                             |                                              |              |
|            |                              | 2019 Equifax, Inc., All rights re<br>Privacy Policy   Terms of l | <b>iserved</b><br>Ise                        |              |

Please bring your supporting document(s) to your department Administrator/PA Coordinator on your first day of employment. Section 2 of the Form I-9 will be completed once department Administrator/PA Coordinator reviews documents.

**Note:** UNMC must complete and sign Section 2 of Form I-9 Employment Eligibility Verification, within 3 business days of the employee date of hire.